# **Digitales Klassenbuch am HHG**

Handbuch für Schüler\*innen Stand: September 2024

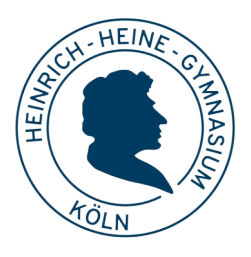

# Überblick

Der Schulmanager ist ein System, auf das Lehrer\*innen, Schüler\* innen und Eltern über den Browser oder eine App zugreifen:

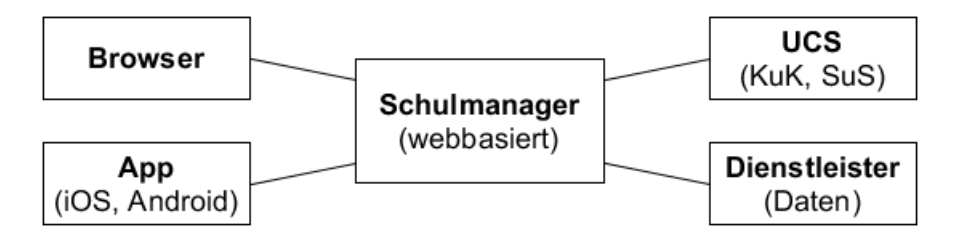

Die Daten (Schülerdaten, Stundenpläne, Klassenbucheinträge, Noten usw.) werden in der Cloud eines Dienstleisters gespeichert<sup>1</sup>.

# Module

Der Schulmanager ist modular aufgebaut. Jede Schule hat prinzipiell freie Wahl, welche Module sie buchen und einsetzen möchte. Für Schüler\*innen des HHG sind die folgenden Module relevant:

| Klassenbuch     | Zeigt die Fehlzeiten im bisherigen Schuljahr an           |
|-----------------|-----------------------------------------------------------|
| Stundenplan     | Zeigt den aktuellen Stundenplan (inkl. Vertretungen) an   |
| Elternbriefe    | Briefe, z.B. von der Klassenleitung an deine Eltern       |
| Kalender        | Der Schulkalender mit allen wichtigen Terminen des Jahres |
| Klassenarbeiten | Alle anstehenden Termine für Klassenarbeiten              |
| Elternsprechtag | Organisation der Gesprächstermine für den Elternsprechtag |
| Wahlfächer      | Wahl von AGs, Diffkurse, Projektwochen etc.               |
| Zahlungen       | Beiträge einsammeln für Projekte, Klassenfahrten etc.     |

<sup>1</sup> Die Daten werden in verschlüsselter Form gespeichert, so dass weder der Dienstleister noch Mitarbeiter des Schulmanagers Einblick in die Daten haben können. Der Dienstleister ist nach dem IT-Grundschutz des Bundesamtes für Sicherheit in der Informationstechnik zertifiziert, was bedeutet, dass alle aktuell als sinnvoll erachteten Maßnahmen eingesetzt werden, um das System gegen Ausfälle und Verlust oder Diebstahl von Daten zu schützen.

#### Login

Die Zugänge per Schulmanager-App und per Browser bieten grundsätzlich die gleichen Möglichkeiten. App und Browserzugang benötigen eine Internetverbindung.

Die **App** kann über die gängigen Appstores auf dem Smartphone oder Tablet installiert werden.

- 1. Bei der ersten Anmeldung wähle zunächst die Schule (z.B. über die Postleitzahl 51107) aus.
- 2. Klicke auf "Login per ID-Broker"
- 3. Gib deine **UCS-Kennung** ein (die du auch zur Anmeldung im Computerraum benutzt).

Um dich mit dem **Browser** einzuloggen, verwende folgenden Link: <u>https://login.schulmanager-online.de/id-broker?kc\_idp\_hint=stadtkoeln</u>

# Schulmanager-App: Übersicht

Im folgenden werden Screenshots der Browser-Version gezeigt; die App funktioniert ähnlich. In der Kopfleiste kannst du die verschiedenen **Module** auswählen. Nach dem Einloggen zeigt der Schulmanager zudem eine Übersicht einiger Module, wie z.B. anstehende Klassenarbeiten.

#### Beispiel Startseite Schüler\*innen

| Schulmanager            | 🖿 Module 👻     |         |            |             | <b>.</b> - |
|-------------------------|----------------|---------|------------|-------------|------------|
|                         | 🖂 Elternbriefe | C Klass | enarbeiten | € Zahlungen |            |
|                         | 🛗 Kalender     | 🗐 Klass | enbuch     |             |            |
| @ KI                    |                |         |            |             |            |
| Aktuell sind keine Klas |                |         |            |             |            |
|                         |                | Details |            |             |            |

# Schulmanager Online

Appdafuer GmbH

Mit Schulmanager Online den Schulalltag vereinfachen

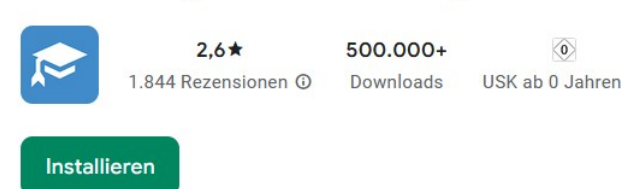

#### Klassenbuch

Das Modul "Klassenbuch" zeigt eine Übersicht über die deine Fehlzeiten. Du kannst den Zeitraum für die Berechnung der Fehlzeiten einstellen, die Voreinstellung ist vom Beginn des Schuljahres bis zum aktuellen Datum. Die Übersicht zeigt die Fehlzeiten in einzelnen Stunden im Stundenplan, sowie eine Zusammenfassung nach Fächern.

| Schulmanager                                   | Klassenbuch -                                                                                                    |                                                                |                        |                        |                         |                        | <b>A</b> *              |
|------------------------------------------------|----------------------------------------------------------------------------------------------------|----------------------------------------------------------------|------------------------|------------------------|-------------------------|------------------------|-------------------------|
| Berichte                                       |                                                                                                    |                                                                |                        |                        |                         |                        |                         |
| Denonte                                        |                                                                                                    |                                                                |                        |                        | Statistik Historie      |                        |                         |
| Statistik-Einstellungen                        |                                                                                                    |                                                                |                        |                        |                         |                        |                         |
| Von: 07.08.2023                                | <b>Bis:</b> 03.04.2024                                                                                                    | Statistik: Abwesende Zeit insgesamt V Nur unentschuldigte Fehl |                        |                        |                         | schuldigte Fehlzeiten  |                         |
| Abwesenheit insgesamt Abwesenheit nach Stunden |                                                                                                    |                                                                |                        |                        |                         |                        |                         |
| 3,4 % (6,22 / 183 Std.)                        |                                                                                                    | Stunde                                                         | Montag                 | Dienstag               | Mittwoch                | Donnerstag             | Freitag                 |
|                                                |                                                                                                    | 1                                                              | 4 %<br>(0,22 / 5 Std.) | 0 %<br>(0,00 / 5 Std.) | 0 %<br>(0,00 / 6 Std.)  | 0 %<br>(0,00 / 6 Std.) | 17 %<br>(1,00 / 6 Std.) |
| Abwese                                         | Abwesenheit nach Fächern 2 0 % 0 % 0 % 0 % 0 %   2 0 % 0 % |                                                                |                        |                        | 17 %<br>(1,00 / 6 Std.) |                        |                         |
| Fach                                           | Abwesenheit                                                                                                    | 3                                                              | 0 %                    | 0 %                    | 17 %                    | 0 %                    | 0 %                     |
| Englisch ab Kl. 5                              | 12 % (2,00 / 17 Std.)                                                                                                    |                                                                | (0,00 / 5 Std.)        | (0,00 / 5 Std.)        | (1,00 / 6 Std.)         | (0,00 / 6 Std.)        | (0,00 / 6 Std.)         |
| Mathematik                                     | 11 % (2,00 / 18 Std.)                                                                                                    | 4                                                              | 0 %<br>(0,00 / 5 Std.) | 0 %<br>(0,00 / 5 Std.) | 17 %<br>(1,00 / 6 Std.) | 0 %<br>(0,00 / 6 Std.) | 0 %<br>(0,00 / 6 Std.)  |

## Kalender

Das Modul "Kalender" zeigt alle öffentlichen Termine des HHGs.

Du kannst die einzelnen Kalender-Kategorien einoder ausblenden. Der Kalender kann auch abonniert und in gängige Kalender-Programme (Outlook, iOS Kalender, Google Kalender usw.) integriert werden.

| Schulmanager 🛗 Kalender 🔸 |             |             |    |         |        |  |  |
|---------------------------|-------------|-------------|----|---------|--------|--|--|
| Kategorien anzeigen:      |             | Heute       |    | < April | 2024 > |  |  |
| ✓ Ferien/Feiertage        |             | Мо          |    | Di      | Mi     |  |  |
|                           |             | KW14        | 1  | 2       | 3      |  |  |
| Kalender export           | Osterferien |             |    |         |        |  |  |
|                           |             | Ostermontag |    |         |        |  |  |
|                           |             | KW15        | 8  | 9       | 10     |  |  |
| 🛗 .ics-Datei              |             |             |    |         |        |  |  |
| C Kalender abonn          | ieren       | KW16        | 15 | 16      | 17     |  |  |

### Stundenplan

Im Modul "Stundenplan" hast du Einblick in deinen aktuellen Stundenplan (inklusive Vertretungen). Der Stundenplan wird maximal eine Woche in die Vergangenheit und zwei Tage in die Zukunft angezeigt.

#### Klassenarbeitstermine

Im Modul "Klassenarbeiten" erhältst du Übersicht über die noch ausstehenden Termine für Klassenarbeiten.

## Elternbriefe

Die Klassenleitungen oder die Schulleitung können Elternbriefe an die Eltern einer Klasse, Jahrgangsstufe oder ggf. auch der ganzen Schule versenden. Als Schüler\*in hast du Einblick in diese Elternbriefe.

# Zahlungen

Das Modul "Zahlungen" bietet die Möglichkeit, Beiträge für Ausflüge, das Kopiergeld und ähnliche Zahlungen einzusammeln.

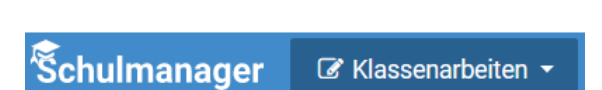

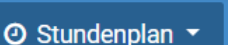

🖂 Elternbriefe 🔻

Seite 4

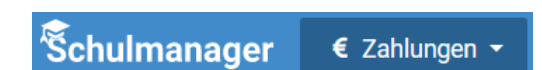

Śchulmanager

Śchulmanager